- 1. Vytvoríme nový projekt vo Visual Studio: V menu **File New Project**. Vyberieme umiestnenie a názov projektu podľa vlastného výberu.
- 2. Vyberieme Cross-Platform Cross-Platform App (Xamarin.Forms). V inej verzii to môže byť Blank App (Xamarin.Forms Portable).
- 3. Na ďalšej obrazovke (ak sa objaví) vyberieme Blank App a UI Technology Xamarin.Forms a Code Sharing Strategy Portable Class Library (PCL)
- 4. Zatlačíme OK a vytvorí sa projekt. Zavrieme okno, kde nám ponúka Mac Agenta a odsúhlasíme target verzie UWP podprojektu.
- 5. Mali by sa nám vytvoriť minimálne 4 podprojekty (Portable, Android, iOS a UWP). Prípadne tam môžeme mať ešte Windows 8.1 a Windows Phone 8.1. Existujú 2 varianty, ako sa nám to môže vytvoriť, po novom by to mal byť ten naľavo už s nachystanou MainPage.

|                                                                                                    | Solution 'HelloWorld' (6 projects)                                    |
|----------------------------------------------------------------------------------------------------|-----------------------------------------------------------------------|
| Solution 'pisanie_tutorialu1' (4 projects)                                                                                                    | HelloWorld (Portable)     Froperties                                  |
| <ul> <li>(# pisanie_tutorialu1 (Portable)</li> <li>▷ Properties</li> <li>▷ ■ References</li> <li>▷ □ App.xaml</li> <li>▷ □ MainPage.xaml</li> <li>♀ □ packages.config</li> <li>□ pisanie_tutorialu1.Android</li> </ul> | ▶ ■ References                                                        |
|                                                                                                    | <ul> <li>C# App.cs</li> <li>GettingStarted.Xamarin</li> </ul>         |
|                                                                                                    | <ul> <li>♀ □ packages.config</li> <li>▷ ■ HelloWorld.Droid</li> </ul> |
|                                                                                                    | HelloWorld LIWP (Universal Windows)                                   |
| pisanie_tutorialu1.iOS                                                                                                    | <ul> <li>HelloWorld.Windows (Windows 8.1)</li> </ul>                  |
| view pisanie_tutorialu1.UWP (Universal Windows)                                                                                                    | HelloWorld.WinPhone (Windows Phone 8.1)                               |

- 6. Klikneme pravým tlačidlom na **Solution,** ktorý je umiestnený nad podprojektami a vyberieme **Manage NuGet Packages for Solution.**
- 7. Vyberieme položku Update a updatneme knižnice, aby sme boli aktuálni. **POZOR niekedy** toto môže byť skôr kontraproduktívne...

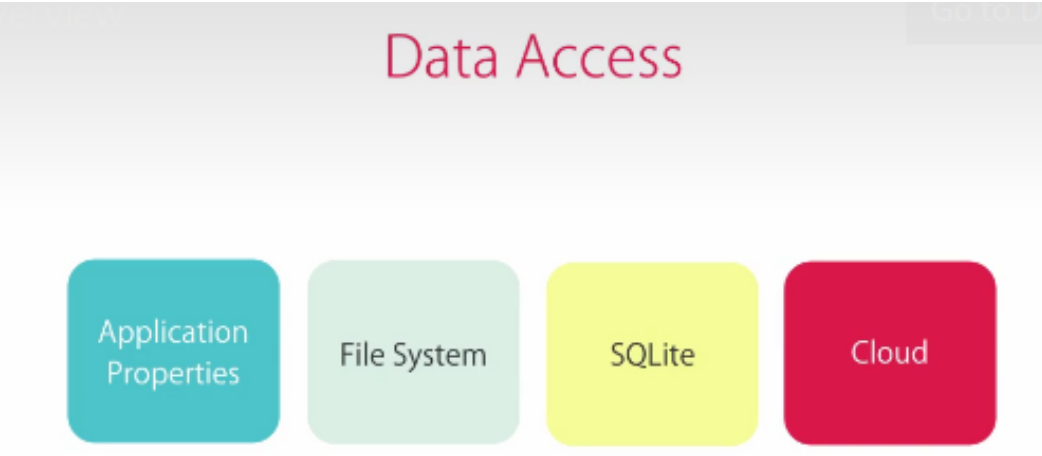

8. Ideme sa naučiť rôzne spôsoby ukladania dát v Xamarin.Forms.

9. Začneme s Application Properties. Tieto fungujú ako dátový typ "dictionary":

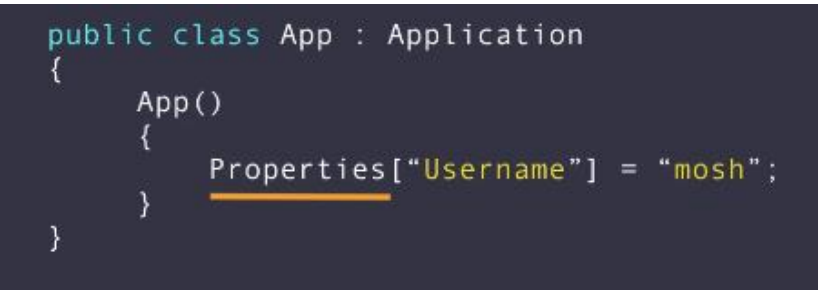

11. Vidíme toto:

| 0 0 0      | Phone 6s - Phone 6s / IOS 9.3 (13E280 | )] |
|------------|---------------------------------------|----|
| Carrier 🗢  | 11:48 AM                              | -  |
| Title      | (eg Shopping)                         |    |
| Notificati | $\bigcirc$                            |    |
|            |                                       |    |
|            |                                       |    |
|            |                                       |    |

12. Čo ak by sme chceli hodnoty týchto vstupných prvkov uložiť pre neskoršie použitie?

13. Do XAML prvku EntryCell doplníme Completed="title\_Completed", pričom dbáme
 o vytvorenie handleru, ktorý bude vyzerať:
 private void title\_Completed(object sender, EventArgs e)
 {
 }
}

- 14. Do XAML prvku SwitchCell doplníme OnChanged="notificationsEnabled\_OnChanged", pričom dbáme o vytvorenie handleru, ktorý bude vyzerať:
- 15. private void notificationsEnabled\_OnChanged(object sender, ToggledEventArgs e)

```
16. Keďže je to takto zbytočné a vzniká veľa handlerov, nazveme jeden OnChange a druhý zmažeme. Zmeníme to aj v XAML.
```

```
17. Do tejto novej metódy OnChange dáme kód:
    Application.Current.Properties["Name"] = title.Text;
    Application.Current.Properties["NotificationsEnabled"] =
    notificationsEnabled.On;
```

```
18. Pod InitializeComponent dáme kód, ktorý zabezpečí načítanie propertov po spustení:
```

```
if (Application.Current.Properties.ContainsKey("Name"))
```

```
title.Text = Application.Current.Properties["Name"].ToString();
```

if

}

- 19. Skúsime a vidíme, že aj po skončení aplikácie sa tieto vlastnosti uložia. Malo by to fungovať na iOS, ostatné platformy môžu mať problém. Ukážeme si teda krajšiu implementáciu.
- 20. Pod kód public partial class MainPage : ContentPage { pridáme: private const string TitleKey = "Name"; private const string NotificationsEnabledKey = "NotificationsEnabled";

```
21. Vymeníme metódu OnChange a konštruktor MainPage za:
```

```
private void OnChange(object sender, EventArgs e)
        {
            Application.Current.Properties[TitleKey] = title.Text;
            Application.Current.Properties[NotificationsEnabledKey] =
notificationsEnabled.On;
        }
        public MainPage()
        {
            InitializeComponent();
            if (Application.Current.Properties.ContainsKey(TitleKey))
                title.Text =
Application.Current.Properties[TitleKey].ToString();
            if
(Application.Current.Properties.ContainsKey(NotificationsEnabledKey))
                notificationsEnabled.On =
(bool)Application.Current.Properties[NotificationsEnabledKey];
```

```
}
```

- 22. Je to univerzálnejšie, ale stále pracujeme len v rámci jednej stránky. Čo ak máme stránok viac? Využijeme zavádzaciu triedu App.
- 23. Konštanty z bodu 20 premiestnime do App.xaml.cs. Pridáme tam tiež:

```
24. public string Title
```

```
{
    get
    {
        if (Properties.ContainsKey(TitleKey))
            return Properties[TitleKey].ToString();
        return "";
    }
    set
    {
        Properties[TitleKey] = value;
    }
}
public bool NotificationsEnabled
{
    get
    {
        if (Properties.ContainsKey(NotificationsEnabledKey))
            return (bool)Properties[NotificationsEnabledKey];
        return false;
    }
    set
    {
```

```
Properties[NotificationsEnabledKey] = value;
```

- }
- 25. Ideme do MainPage.xaml.cs a zmeníme kód v metóde OnChange na:

```
var app = Application.Current as App;
app.Title = title.Text;
app.NotificationsEnabled = notificationsEnabled.On;
```

26. Za InitializeComponent dáme iba kód: BindingContext = Application.Current;

}

- 27. V XAML vymažeme všetky naše x:Name a tagy metód Completed a OnChanged. Zmažeme si samotnú metódu OnChangeo.
  - aj samotnú metódu OnChange.
- **28. Malo by fungovať.** Ak nefunguje v Androide, v Android projekte je potrebné nastaviť v Properties Android Options Advanced HttpClient implementation hodnotu default a prepnúť na Android.
- 29. Ideme teraz na ukladanie na súborový systém. Z C# poznáme:

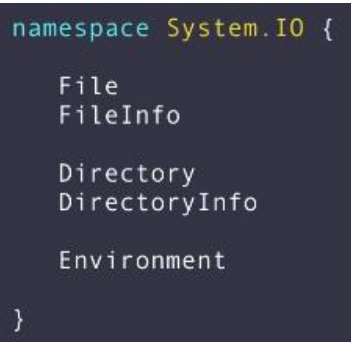

30. Toto však vieme používať len na Android a iOS. Windows má iné metódy, ktoré sú asynchrónne:

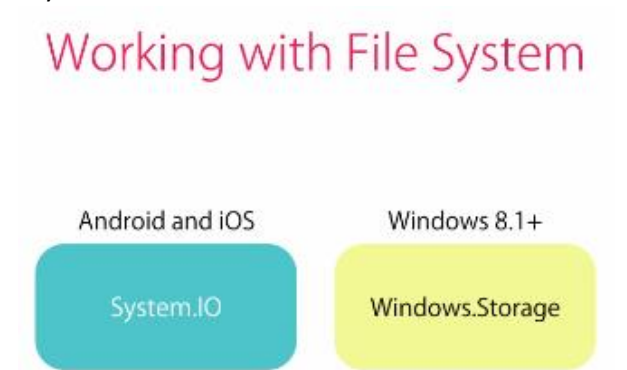

31. Ako pracovať s 2 rôznymi metodikami, ak máme náš portable projekt? Pomocou interfejsov, tak ako to bolo uvedené na prednáške z praxe:

| Implementation               |                        |                 |  |  |  |
|------------------------------|------------------------|-----------------|--|--|--|
|                              | PORTABLE CLASS LIBRARY |                 |  |  |  |
|                              | IFileSystem            |                 |  |  |  |
|                              |                        |                 |  |  |  |
|                              |                        |                 |  |  |  |
| FileSystem                   | FileSystem             | FileSystem      |  |  |  |
|                              | 4                      |                 |  |  |  |
| interface IFileSys           | tem {                  |                 |  |  |  |
| string[] GetFil              | es(string path);       | ;               |  |  |  |
| <pre>void WriteText( }</pre> | string fileName,       | , string text); |  |  |  |

## 32. Zjednodušením je NuGet package PCLStorage, ktorý zabezpečuje vyššie uvedenú logiku.

33. Nájdeme ho na stránke: https://github.com/dsplaisted/PCLStorage

PCL Storage provides a consistent, portable set of local file IO APIs for .NET, Windows Phone, Windows Store, Xamarin.iOS, Xamarin.Android, and Silverlight. This makes it easier to create cross-platform .NET libraries and apps.

Here is a sample showing how you can use PCL Storage to create a folder and write to a text file in that folder:

```
public async Task PCLStorageSample()
{
    IFolder rootFolder = FileSystem.Current.LocalStorage;
    IFolder folder = await rootFolder.CreateFolderAsync("MySubFolder",
        CreationCollisionOption.OpenIfExists);
    IFile file = await folder.CreateFileAsync("answer.txt",
        CreationCollisionOption.ReplaceExisting);
    await file.WriteAllTextAsync("42");
}
```

34. Teraz sa budeme zaoberať databázou SQLite. Čo je lightweight databázový systém.

Add sqlite-net-pcl to all projects

Setup

- Declare interface in PCL
- · Implement in each application project
- 35. Stiahneme si projekt <u>http://uamt.fei.stuba.sk/MVI/sites/default/files/Todo.zip</u>. Otvoríme si ho. Ak by niečo nefungovalo, tak nainštalujeme NuGet package sqlite-net-pcl. Opis projektu máme na stránke: <u>https://developer.xamarin.com/guides/xamarin-forms/application-fundamentals/databases/</u>
- 36. Projekt otvoríme a analyzujeme jeho štruktúru.

- 37. Ideme sa teraz naučiť pracovať s webservismi (REST). Teoretický úvod môžete nájsť tu: https://drive.google.com/file/d/0ByqSuaFYkqNwbm5WNk95ZG1iYmM/view?usp=sharing
- 38. Budeme pracovať s **fejkovými webservismi** na stránke <u>https://jsonplaceholder.typicode.com/</u>, pričom budeme pracovať s postami.

```
← → C 

https://jsonplaceholder.typicode.com/posts
Apps For quick access, place your bookmarks here on the bookmarks bar. Import bookmarks now...
  I
    T {
         "userId": 1,
         "id": 1,
         "title": "sunt aut facere repellat provident occaecati excepturi optio reprehenderit",
         "body": "quia et suscipit\nsuscipit recusandae consequuntur expedita et cum\nreprehenderit molestiae u
         eveniet architecto"
     1.
    ¥ {
         "userId": 1,
         "id": 2,
         "title": "qui est esse",
         "body": "est rerum tempore vitae\nsegui sint nihil reprehenderit dolor beatae ea dolores negue\nfugiat
         reiciendis\nqui aperiam non debitis possimus qui neque nisi nulla"
     },
   ∀ {
         "userId": 1,
         "id": 3,
         "title": "ea molestias quasi exercitationem repellat qui ipsa sit aut",
         "body": "et iusto sed quo iure\nvoluptatem occaecati omnis eligendi aut ad\nvoluptatem doloribus vel a
         et labore et velit aut"
     },
    × {
         "userId": 1,
         "id": 4.
         "title": "eum et est occaecati",
         "body": "ullam et saepe reiciendis voluptatem adipisci\nsit amet autem assumenda provident rerum culpa
         ipsam iure\nquis sunt voluptatem rerum illo velit"
      },
           39. Vytvoríme si nový projekt. Do MainPage.xaml.cs dáme kód:
               public class Post
                    {
                          public int Id { get; set; }
                         public string Title { get; set; }
                         public string Body { get; set; }
                    }
```

```
public partial class MainPage : ContentPage
    public MainPage()
    {
        InitializeComponent();
    }
    protected override void OnAppearing()
    {
        base.OnAppearing();
    }
    void OnAdd(object sender, System.EventArgs e)
    {
    }
    void OnUpdate(object sender, System.EventArgs e)
    {
    }
    void OnDelete(object sender, System.EventArgs e)
    {
    }
}
```

- 40. Vidíme, že sme si pripravili **triedu pre posty** a tiež prázdne metódy pre základné operácie s nimi.
- 41. Do XAML dáme:

<StackLayout>

- 42. Potrebujeme nainštalovať NuGet Package **Newtonsoft.Json a Microsoft.Net.Http** do všetkých podprojektov.
- 43. Pre iOS bude možno treba sa pohrať s hodnotami:

| d.                                                                               | 糜                  | Configurations                                             | SD                                                                                            | K version:                 | Default               |  |  |  |  |  |                                  |  |  |
|----------------------------------------------------------------------------------|--------------------|------------------------------------------------------------|-----------------------------------------------------------------------------------------------|----------------------------|-----------------------|--|--|--|--|--|----------------------------------|--|--|
| d                                                                                | 廢                  | Compiler                                                   |                                                                                               |                            |                       |  |  |  |  |  |                                  |  |  |
|                                                                                  | 糜                  | Assembly Signing                                           | Lin                                                                                           | ker behavior:              | Don't Link            |  |  |  |  |  |                                  |  |  |
|                                                                                  | ¢                  | Output                                                     | Su                                                                                            | pported architectures:     | i386                  |  |  |  |  |  |                                  |  |  |
|                                                                                  | 糜                  | Code Analysis                                              |                                                                                               |                            |                       |  |  |  |  |  |                                  |  |  |
|                                                                                  |                    | iOS Build                                                  | Htt                                                                                           | HttpClient implementation: | NSUrlSession (iOS 7+) |  |  |  |  |  |                                  |  |  |
|                                                                                  | Ū                  | iOS Debug                                                  | SS                                                                                            | L/TLS implementation:      | Apple TLS (default)   |  |  |  |  |  |                                  |  |  |
|                                                                                  |                    | iOS On-Demand Resources                                    | -                                                                                             | compiler                   |                       |  |  |  |  |  |                                  |  |  |
|                                                                                  | iOS Bundle Signing |                                                            |                                                                                               |                            |                       |  |  |  |  |  |                                  |  |  |
|                                                                                  |                    | iOS IPA Options                                            | Use Thumb-2 instruction set for ARMv7 and ARMv7s ()                                           |                            |                       |  |  |  |  |  |                                  |  |  |
| ▼ Run                                                                            |                    | 🗹 Perform all 32-bit float operations as 64-bit float. 🏾 🕕 |                                                                                               |                            |                       |  |  |  |  |  |                                  |  |  |
| <ul> <li>✓ ☆ Configurations</li> <li>▶ Default</li> <li>✓ Source Code</li> </ul> |                    |                                                            | <ul> <li>Strip native debugging symbols (i)</li> <li>Enable incremental builds (i)</li> </ul> |                            |                       |  |  |  |  |  |                                  |  |  |
|                                                                                  |                    |                                                            |                                                                                               |                            |                       |  |  |  |  |  | 📅 Eachte dauter acceder hatta. 🔿 |  |  |

- 44. Do kódu po "public partial class MainPage : ContentPage {" pridáme kód: private const string Url = "https://jsonplaceholder.typicode.com/posts"; private HttpClient \_client = new HttpClient(); private ObservableCollection<Post> \_posts;
- 45. Do hornej časti pridáme potrebný namespace:
  - using System.Net.Http;
  - using Newtonsoft.Json;
  - using System.Collections.ObjectModel;

```
46. Pred kód base.OnAppearing(); napíšeme:
```

```
posts = new ObservableCollection<Post>(posts);
                postsListView.ItemsSource = _posts;
47. Spustíme aplikáciu a vidíme, že po jej spustení (preto je to v metóde OnAppearing) sa
   zobrazia posty. Ideme teraz urobiť pridávanie postov.
48. Metódu OnAdd vymeníme za:
49. async void OnAdd(object sender, System.EventArgs e)
            {
                var post = new Post { Title = "Title" + DateTime.Now.Ticks };
                var content = JsonConvert.SerializeObject(post);
                await _client.PostAsync(Url, new StringContent(content));
                _posts.Insert(0, post);
            }
50. Vyskúšame a vidíme, že nám pridáva posty s aktuálnym časom (respektíve tým, čo
   predstavuje DateTime.Now.Ticks).
51. Metódu OnUpdate vymeníme za:
   async void OnUpdate(object sender, System.EventArgs e)
            {
                var post = _posts[0];
                post.Title += " UPDATED";
                var content = JsonConvert.SerializeObject(post);
                await _client.PutAsync(Url + "/" + post.Id, new
   StringContent(content));
            }
52. Metódu OnDelete vymeníme za:
   async void OnDelete(object sender, System.EventArgs e)
            {
                var post = _posts[0];
                await _client.DeleteAsync(Url + "/" + post.Id);
                _posts.Remove(post);
            }
53. Vidíme, že všetko funguje, ale update funguje spôsobom, že ho nevidíme. Keby sme ho chceli
```

vidieť musíme implementovať interface INotifyPropertyChange. Príklad môžeme vidieť vo videu:

https://drive.google.com/file/d/0ByqSuaFYkqNwelNGblJBVHBQbEk/view?usp=sharing

54. Užitočný ťahák k rôznemu typom prístupu dát: <u>https://drive.google.com/file/d/0ByqSuaFYkqNwd3FfZ3ZyQVJna0U/view?usp=sharing</u>

## CVIČENIE TÝŽDEŇ Č.7 – BONUSOVÁ ÚLOHA

## Úloha (1 bonusový bod)

Doplňte aplikáciu z bodov 37 až 54 o funkčne sa zobrazujúci update. Bude treba využiť interface INotifyPropertyChange.